## **South Texas College**

# Chrome River Travel

**Training Manual – Reference Materials** 

**Business Office** 

traveloffice@southtexascollege.edu

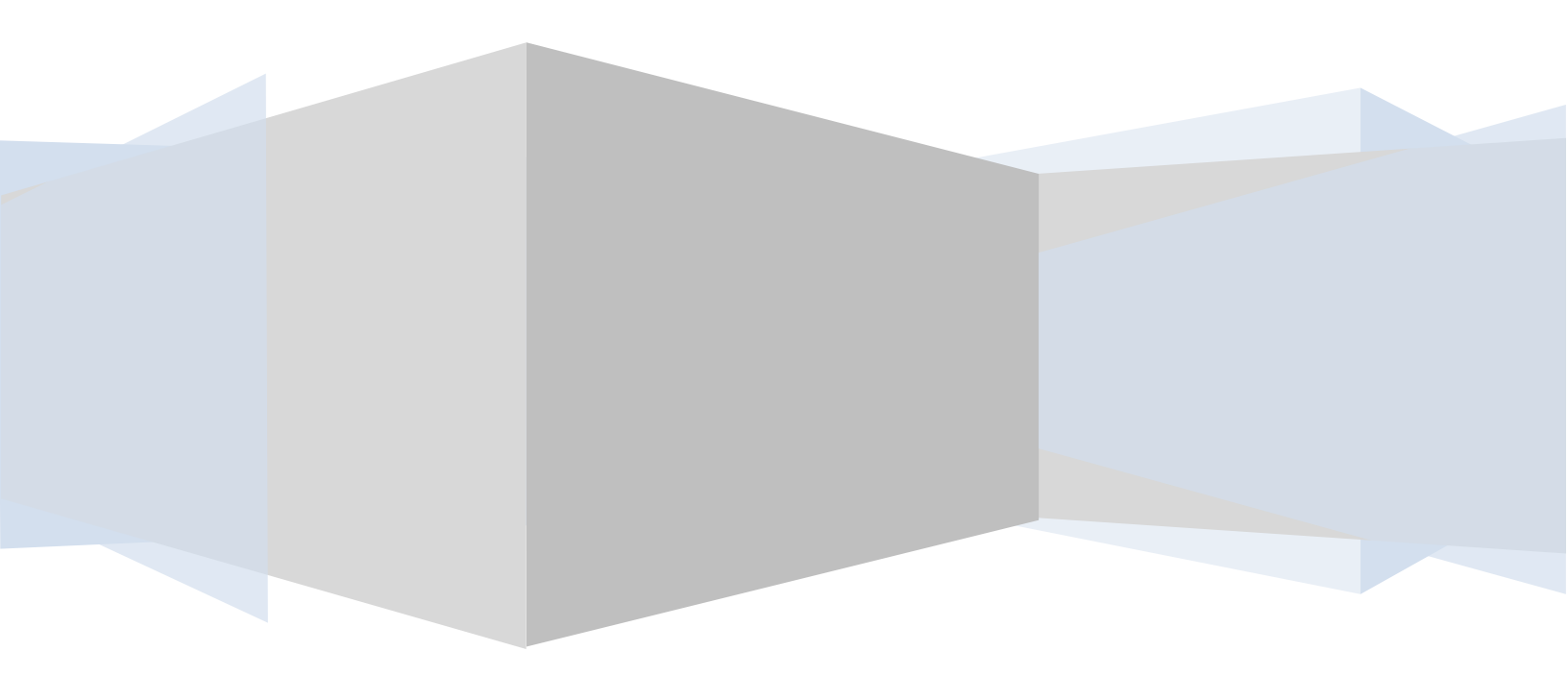

## **Table of Contents**

## **Reference Material**

| Alert Notice – Mileage Best Practices   | Pg. 3      |
|-----------------------------------------|------------|
| Work Flow Approval Process              | Pg. 4      |
| Most Common Warning/Violation codes     | Pgs. 5 – 8 |
| Pre-Approval/Expense Report statuses    | Pg. 8      |
| Chrome River Terms                      | Pg. 9      |
| Items to Upload on the Pre-Approval     | Pg. 10     |
| Items NOT to Upload on the Pre-Approval | Pg. 10     |
| Items to Upload on the Expense Report   | Pg. 11     |

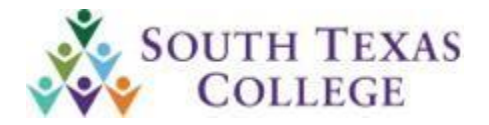

#### ALERT NOTICE

**Business Office** 

#### Issued: November xx, 2020 Number: 2021-XX

## **Mileage Reimbursement Best Practices**

As of 10/19/2020 Travel & Expense Management System (TEMS) is no longer available for processing travel documents. We will be using the new Chrome River travel system. Below is the updated Best Practices using Chrome River Travel.

Financial Managers and Supervisors should plan for the in-district mileage expense and ensure that authorized faculty and staff complete the necessary documentation as recommended below:

#### **Chrome River Travel**

- All travel including Grant, Student clubs, Non-Student clubs, Employee trips, In-district mileage and International Travel will be processed through Chrome River Travel
- Paper documentation will ONLY be accepted for travel that has zero-dollar (\$0) expenses.
- Submit Pre-Approval document in online Chrome River Travel system prior to the employee traveling on college business for class instruction, meetings, monitoring, etc.
- Complete and submit the Expense Report document in the online Chrome River Travel system **on a monthly basis** after travel dates have passed to ensure prompt reimbursement and compliance with IRS guidelines.
- Attach the travel mileage log, BO-0400, standard mileage method (SMM) form if applicable BO-6800, and all supporting documentation at that time.
- The mileage log should include the business purpose and clearly and specifically identify the reason for the miles reported.
- Please ensure that all information is complete and accurate and meet the Travel office deadlines, including year-end deadlines, to avoid delays in processing payment and to record amounts in the appropriate fiscal year.
- Please make sure a copy of the traveler's current driver's license and proof of insurance covering the travel period is on file with the Travel Office.

It is the Financial Manager's responsibility to verify employees are eligible to travel.

If there are any questions, please call Melissa Lara (x4656) or Tonya Ecker (x4618) in the Travel Office.

## Workflow approval sequence for Pre-Approval and Expense Reports

In state trips and mileage reimbursements will flow as follows:

- Traveler / Delegate submits item
- Goes to Supervisor for Approval
- Goes to Travel Office for Review
- Goes to Financial Manager for approval

\*\*\*\*If the supervisor is also the financial manager then he/she will only approve at the supervisor level and will flow as follows:

- Traveler / Delegate submits item
- Goes to Supervisor for Approval
- Goes to Travel Office for Review (once approved by travel it will feed to finance as ready for payment)

#### Out of State trips

- Traveler / Delegate submits item
- Goes to Supervisor for Approval
- Goes to Travel Office for Review
- Goes to Financial Manager for approval
- Goes to Dean (if applicable)
- Goes to Vice President for Approval

\*\*\*\*If the supervisor is also the financial manager then he/she will only approve at the supervisor level and will flow as follows:

- Traveler / Delegate submits item
- Goes to Supervisor for Approval
- Goes to Travel Office for Review
- Goes to Dean (if applicable)
- Goes to Vice President for approval

\*\*\*\*If an item is returned for correction it goes back to the Traveler / delegate and after it is corrected and resubmitted the approvals begin all over again.

\*\*\*\*Grants, Student Clubs and Student Activities funded travel documents require additional approval levels.

## Most Common Warning & Violation codes

| Message Code     Short Message     Comments       Will not be able to<br>continue until<br>correction made     Violation     302,303,304,305     Not<br>Authorized for<br>Submission     Person entering is not authorized to<br>submit this report       Will not be able to<br>continue until<br>correction made     Violation     206     Amount<br>Missing for     Please enter amount greater than zert<br>for this expense       Will not be able to<br>continue until<br>correction made     Violation     221     Expense Date<br>Compliance.     Future dates are not allowed. Please<br>correct prior to proceeding.       Will not be able to<br>continue until<br>correction made     Violation     225     Business<br>Purpose     The business purpose entered is too<br>short. Please provide more detail.       Will not be able to<br>continue until<br>correction made     Violation     226     Description<br>Compliance.     The description entered is too short<br>Please provide more detail.       Will not be able to<br>continue until<br>correction made     Violation     237     Invalid Date<br>Range.     The hotel checkout date cannot be<br>before the check in date. Please<br>correct.       Will not be able to<br>continue until<br>correction made     Violation     244     The expense<br>date you<br>selected is not<br>within your<br>trip start / end<br>date. Please     Per Diem not allowed on single dat<br>trips.       Will not be able to<br>continue until<br>correction made     Violation                                                                                                    | Reference - Message List | ting       |                 |                  |                                            |
|----------------------------------------------------------------------------------------------------|--------------------------|------------|-----------------|------------------|--------------------------------------------|
| Will not be able to<br>continue until<br>correction madeViolation302,303,304,305Not<br>Authorized for<br>SubmissionPerson entering is not authorized to<br>submit this reportWill not be able to<br>continue until<br>correction madeViolation206Amount<br>Missing for<br>for this expensePlease enter amount greater than zero<br>for this expenseWill not be able to<br>continue until<br>correction madeViolation221Expense.Please enter amount greater than zero<br>for this expenseWill not be able to<br>continue until<br>correction madeViolation221Expense.Future dates are not allowed. Please<br>correct prior to proceeding.<br>correct prior to proceeding.Will not be able to<br>continue until<br>correction madeViolation225Business<br>PurposeThe business purpose entered is too<br>short. Please provide more detail.<br>Compliance.Will not be able to<br>continue until<br>correction madeViolation237Invalid<br>Range.The hotel checkout date cannot be<br>before the check in date. Please correct<br>prior to proceeding.Will not be able to<br>continue until<br>correction madeViolation244The expenseThe expense<br>correct.Will not be able to<br>continue until<br>correction madeViolation250Per Diem not<br>allowed on<br>single day<br>trips.Per Diem not allowed on single day<br>trips.Will not be able to<br>correction madeViolation253Per Diem Note.Per Diem Wizard Start/End Dates day                                                                                                    |                          |            |                 |                  |                                            |
| Will not be able to<br>continue<br>correction madeViolation<br>all302,303,304,305Not<br>Authorized for<br>submissionPerson entering is not authorized to<br>Authorized for<br>submissionWill not be able to<br>continue<br>until<br>correction madeViolation<br>all206Amount<br>Expense.Please enter amount greater than zerr<br>for this expenseWill not be able to<br>continue<br>until<br>correction madeViolation<br>all221Expense Date<br>Compliance.Future dates are not allowed. Please<br>correct prior to proceeding.Will not be able to<br>continue<br>until<br>correction madeViolation<br>all225Business<br>Purpose<br>compliance.The business purpose entered is tor<br>short. Please provide more detail.<br>Compliance.Will not be able to<br>continue<br>until<br>correction madeViolation<br>all226Description<br>Compliance.The description entered is tor short.<br>Please provide more detail.Will not be able to<br>continue<br>until<br>correction madeViolation<br>all237Invalid<br>all<br>and<br>allThe hotel checkout date cannot be<br>before the check in date. Please correct<br>prior to proceeding.Will not be able to<br>continue<br>until<br>correction madeViolation<br>all244The expense<br>and<br>all<br>all<br>allThe hotel checkout date annot be<br>before the check in date. Please<br>correct.Will not be able to<br>continue<br>until<br>correction madeViolation<br>all250Per Diem not<br>allowed on<br>single<br>dayWill not be able to<br>continue<br>until<br>correction madeViolation<br>allowed250Per Diem not<br>allowed on<                                                                                                    |                          |            | Message Code    | Short Message    | Comments                                   |
| continue<br>correction madeAuthorized for<br>Submissionsubmit this reportWill not be able to<br>continue<br>until<br>correction madeViolation<br>206206Amount<br>Missing<br>Expense.Please enter amount greater than zero<br>for this expense<br>corret his expenseWill not be able to<br>continue<br>until<br>correction madeViolation<br>221221Expense Date<br>Compliance.<br>Compliance.Future dates are not allowed. Please<br>correct prior to proceeding.Will not be able to<br>continue<br>until<br>correction madeViolation<br>225225Business<br>Purpose<br>Compliance.The business purpose entered is too<br>short. Please provide more detail.<br>Compliance.Will not be able to<br>continue<br>until<br>correction madeViolation<br>226226Description<br>Compliance.The description entered is too short<br>Please provide more detail.Will not be able to<br>continue<br>until<br>correction madeViolation<br>237237Invalid<br>navel<br>date<br>you<br>selected is not<br>within your trip start / end date. Please<br>correct.The expense<br>date you<br>selected is not<br>within your<br>trip start / end date. Please<br>correct.Will not be able to<br>continue<br>until<br>correction madeViolation<br>250250Per Diem not<br>allowed on<br>single day<br>trips.Will not be able to<br>continue<br>until<br>correction madeViolation<br>253253Per Diem Note.Per Diem Wizard Start/End Dates do                                                                                                    | Will not be able to      | Violation  | 302,303,304,305 | Not              | Person entering is not authorized to       |
| correction madeSubmissionWill not be able to<br>continue<br>until<br>correction madeViolation206Amount<br>Missing for<br>for this expensePlease enter amount greater than zero<br>for this expenseWill not be able to<br>continue<br>until<br>correction madeViolation221Expense Date<br>Compliance.Future dates are not allowed. Please<br>correct prior to proceeding.Will not be able to<br>continue<br>until<br>correction madeViolation225Business<br>PurposeThe business purpose entered is to<br>short. Please provide more detail.<br>Compliance.Will not be able to<br>continue<br>until<br>correction madeViolation226Description<br>Compliance.The description entered is too short<br>Please provide more detail.Will not be able to<br>continue<br>until<br>correction madeViolation237Invalid<br>date<br>you<br>dateThe hotel checkout date cannot be<br>before the check in date. Please correct<br>prior to proceeding.Will not be able to<br>continue<br>until<br>correction madeViolation244The expense<br>date<br>you<br>selected is not<br>within your<br>trip start / end date. Please<br>correct.Will not be able to<br>continue<br>until<br>correction madeViolation250Per Diem not<br>allowed on single day<br>trips.Will not be able to<br>continue<br>until<br>correction madeViolation250Per Diem Note.Per Diem Wizard Start/End Dates dayWill not be able to<br>continue<br>until<br>correction madeViolation250Per Diem Note.Per Diem Wizard Start/End Dates day                                                                                                    | continue until           |            |                 | Authorized for   | submit this report                         |
| Will not be able to<br>continue<br>until<br>correction madeViolation<br>206206Amount<br>Missing<br>For<br>Expense.Please enter amount greater than zero<br>for this expense<br>correction madeWill not be able to<br>continue<br>until<br>correction madeViolation<br>221221Expense<br>Compliance.Future dates are not allowed. Please<br>correct prior to proceeding.Will not be able to<br>continue<br>until<br>correction madeViolation<br>225225Business<br>Purpose<br>Compliance.Future dates are not allowed. Please<br>correct prior to proceeding.Will not be able to<br>continue<br>until<br>correction madeViolation<br>Violation226Description<br>Compliance.The description entered is too short<br>Please provide more detail.Will not be able to<br>continue<br>until<br>correction madeViolation237Invalid<br>Range.The hotel checkout date cannot be<br>before the check in date. Please correct<br>prior to proceeding.Will not be able to<br>continue<br>until<br>correction madeViolation244The expense<br>date<br>you<br>selected is not<br>within your<br>trip start / end date. Please<br>correct.The intervent of allowed on single date<br>single<br>date<br>you<br>single day<br>trips.Will not be able to<br>continue<br>until<br>correction madeViolation250Per Diem not<br>allowed on<br>single day<br>trips.Will not be able to<br>continue<br>until<br>correction madeViolation250Per Diem not<br>allowed on<br>single day<br>trips.Will not be able to<br>continue<br>until<br>correction madeViolation253Per Diem Note.Will not be a                                                                                                    | correction made          |            |                 | Submission       |                                            |
| continueuntil<br>correction madeMissing<br>Expense.for this expenseWill not be able to<br>continueViolation221Expense Date<br>Compliance.Future dates are not allowed. Please<br>correct prior to proceeding.Will not be able to<br>continueViolation225Business<br>Purpose<br>Compliance.The business purpose entered is to<br>short. Please provide more detail.Will not be able to<br>continueViolation226Description<br>Compliance.The description entered is too short.<br>Please provide more detail.Will not be able to<br>continueViolation226Description<br>Compliance.The description entered is too short.<br>Please provide more detail.Will not be able to<br>continueViolation237InvalidDate<br>Range.The hotel checkout date cannot be<br>before the check in date. Please correct<br>prior to proceeding.Will not be able to<br>continueViolation244The expense<br>date<br>vithin your<br>trip start / end<br>date.The expense date you selected is not<br>within your<br>trip start / end<br>date.Per Diem not allowed on single day<br>trips.Will not be able to<br>continueViolation250Per Diem Note.Per Diem Wizard Start/End Dates dayWill not be able to<br>continueViolation253Per Diem Note.Per Diem Wizard Start/End Dates day                                                                                                    | Will not be able to      | Violation  | 206             | Amount           | Please enter amount greater than zero      |
| correction madeExpense.Will not be able to<br>continueViolation<br>violation221Expense Date<br>Compliance.Future dates are not allowed. Please<br>correct prior to proceeding.Will not be able to<br>continueViolation<br>violation225Business<br>Purpose<br>Compliance.The business purpose entered is too<br>short. Please provide more detail.<br>Compliance.Will not be able to<br>continueViolation<br>violation226Description<br>Compliance.The description entered is too short<br>Please provide more detail.Will not be able to<br>continueViolation<br>violation237Invalid<br>Range.The hotel checkout date cannot be<br>before the check in date. Please correct<br>prior to proceeding.Will not be able to<br>continueViolation<br>violation244The expense<br>date<br>within your<br>trip start / end<br>date.The expense date you selected is not<br>within your<br>trip start / end<br>date. Please<br>correct.Will not be able to<br>continueViolation<br>violation250Per Diem not<br>allowed on single day<br>trips.Per Diem Note.Per Diem Wizard Start/End Dates do                                                                                                    | continue until           |            |                 | Missing for      | for this expense                           |
| Will not be able to<br>continue<br>until<br>correction madeViolation221Expense<br>Compliance.<br>Purpose<br>Date<br>Purpose<br>Compliance.Future dates are not allowed. Please<br>correct prior to proceeding.Will not be able to<br>continue<br>until<br>correction madeViolation225Business<br>Purpose<br>Compliance.The business purpose entered is to<br>short. Please provide more detail.<br>Compliance.Will not be able to<br>continue<br>until<br>correction madeViolation226Description<br>Range.The description entered is too short<br>Please provide more detail.Will not be able to<br>continue<br>until<br>correction madeViolation237Invalid<br>Range.The hotel checkout date cannot be<br>before the check in date. Please correct<br>prior to proceeding.Will not be able to<br>continue<br>until<br>correction madeViolation244The expense<br>date<br>you<br>selected is not<br>within your<br>trip start / end<br>date.The expense date you selected is no<br>within your<br>trip start / end<br>date.Will not be able to<br>continue<br>until<br>correction madeViolation250Per Diem not<br>allowed on<br>single<br>day<br>trips.Per Diem Wizard Start/End Dates date                                                                                                    | correction made          |            |                 | Expense.         |                                            |
| continueuntil<br>correction madeCompliance.correct prior to proceeding.Will not be able to<br>continueViolation225Business<br>Purpose<br>Compliance.The business purpose entered is to<br>short. Please provide more detail.Will not be able to<br>continueViolation226Description<br>Compliance.The description entered is too short<br>Please provide more detail.Will not be able to<br>continueViolation237Invalid<br>Range.Date<br>Range.The hotel checkout date cannot be<br>before the check in date. Please correct<br>prior to proceeding.Will not be able to<br>continueViolation244The expense<br>date<br>you<br>selected is not<br>within your<br>trip start / end<br>date.The expense<br>date<br>you<br>selected is not<br>within your<br>trip start / end<br>date.The expense<br>date<br>you<br>selected is not<br>within your<br>trip start / end<br>date.Will not be able to<br>correction madeViolation250Per Diem not<br>allowed on<br>single day<br>trips.Per Diem Wizard Start/End Dates dateWill not be able to<br>correction madeViolation253Per Diem Note.Per Diem Wizard Start/End Dates date                                                                                                    | Will not be able to      | Violation  | 221             | Expense Date     | Future dates are not allowed. Please       |
| correction madeViolation225Business<br>Purpose<br>Correction madeThe business purpose entered is too<br>short. Please provide more detail.Will not be able to<br>continue<br>until<br>correction madeViolation226Description<br>Compliance.The description entered is too short<br>Please provide more detail.Will not be able to<br>continue<br>until<br>correction madeViolation237Invalid<br>Range.The hotel checkout date cannot be<br>before the check in date. Please correct<br>prior to proceeding.Will not be able to<br>continue<br>until<br>correction madeViolation244The expense<br>date<br>you<br>selected is not<br>within your<br>trip start / end<br>date.The expense<br>date you<br>selected is not<br>within your<br>trip start / end<br>date.Will not be able to<br>continue<br>until<br>correction madeViolation250Per Diem not<br>allowed on<br>single day<br>trips.Per Diem Wizard Start/End Dates dateWill not be able to<br>continue<br>until<br>correction madeViolation253Per Diem Note.Per Diem Wizard Start/End Dates date                                                                                                    | continue until           |            |                 | Compliance.      | correct prior to proceeding.               |
| Will not be able to<br>continue<br>until<br>correction madeViolation225Business<br>Purpose<br>Compliance.The business purpose entered is to<br>short. Please provide more detail.Will not be able to<br>continue<br>until<br>correction madeViolation226Description<br>Compliance.The description entered is too short<br>Please provide more detail.Will not be able to<br>continue<br>until<br>correction madeViolation237Invalid<br>Range.The hotel checkout date cannot be<br>before the check in date. Please correct<br>prior to proceeding.Will not be able to<br>continue<br>until<br>correction madeViolation244The expense<br>date<br>vull<br>selected is not<br>within your<br>trip start / end<br>date.The expense date you selected is no<br>within your<br>trip start / end<br>date.Will not be able to<br>continue<br>until<br>correction madeViolation250Per Diem not<br>allowed on<br>single<br>day<br>trips.Per Diem not allowed on single day<br>trips.Will not be able to<br>volutionViolation253Per Diem Note.Per Diem Wizard Start/End Dates date                                                                                                    | correction made          |            |                 |                  |                                            |
| continue<br>correction madeViolation<br>violation226Purpose<br>Compliance.short. Please provide more detail.Will not be able to<br>continue<br>until<br>correction madeViolation<br>violation226Description<br>Compliance.The description entered is too short<br>Please provide more detail.Will not be able to<br>continue<br>until<br>correction madeViolation<br>violation237Invalid<br>Range.The hotel checkout date cannot be<br>before the check in date. Please correct<br>prior to proceeding.Will not be able to<br>continue<br>until<br>correction madeViolation<br>violation244The expense<br>date<br>violation<br>within your<br>trip start / end<br>date.The expense date you selected is no<br>within your<br>trip start / end<br>date.Will not be able to<br>continue<br>until<br>correction madeViolation250Per Diem not<br>allowed on<br>single<br>trips.Per Diem Wizard Start/End Dates do<br>trips.Will not be able to<br>correction madeViolation253Per Diem Note.Per Diem Wizard Start/End Dates do                                                                                                    | Will not be able to      | Violation  | 225             | Business         | The business purpose entered is too        |
| correction madeCompliance.Will not be able to<br>continue<br>until<br>correction madeViolation226Description<br>Compliance.The description entered is too short<br>Please provide more detail.Will not be able to<br>continue<br>until<br>correction madeViolation237Invalid<br>Range.The hotel checkout date cannot be<br>before the check in date. Please correct<br>prior to proceeding.Will not be able to<br>continue<br>until<br>correction madeViolation244The expense<br>date<br>you<br>selected is not<br>within your<br>trip start / end<br>date.The expense date you selected is not<br>within your<br>trip start / end<br>date.Will not be able to<br>correction madeViolation250Per Diem not<br>allowed on<br>single day<br>trips.Per Diem Wizard Start/End Dates date                                                                                                    | continue until           |            |                 | Purpose          | short. Please provide more detail.         |
| Will not be able to<br>continue<br>until<br>correction madeViolation226Description<br>Compliance.The description entered is too short<br>Please provide more detail.Will not be able to<br>continue<br>until<br>correction madeViolation237Invalid<br>Range.Date<br>Range.The hotel checkout date cannot be<br>before the check in date. Please correc<br>prior to proceeding.Will not be able to<br>continue<br>until<br>correction madeViolation244The expense<br>date<br>you<br>selected is not<br>within your<br>trip start / end<br>date.The expense<br>date<br>you<br>selected is not<br>within your<br>trip start / end<br>date.The expense<br>date.Will not be able to<br>correction madeViolation250Per Diem not<br>allowed on<br>single<br>day<br>trips.Per Diem Wizard Start/End Dates do                                                                                                    | correction made          |            |                 | Compliance.      | •                                          |
| continue<br>correction madeViolation237Invalid<br>Range.Date<br>Range.Please provide more detail.Will not be able to<br>continue<br>until<br>correction madeViolation237Invalid<br>Range.Date<br>Range.The hotel checkout date cannot be<br>before the check in date. Please correct<br>prior to proceeding.Will not be able to<br>continue<br>until<br>correction madeViolation244The expense<br>date<br>you<br>selected is not<br>within your trip start / end date. Please<br>correct.The expense date you selected is no<br>within your trip start / end date. Please<br>correct.Will not be able to<br>continue<br>until<br>correction madeViolation250Per Diem not<br>allowed on<br>single<br>trips.Per Diem Wizard Start/End Dates dateWill not be able to<br>continue<br>until<br>correction madeViolation253Per Diem Note.Per Diem Wizard Start/End Dates date                                                                                                    | Will not be able to      | Violation  | 226             | Description      | The description entered is too short.      |
| correction madeViolation237InvalidDate<br>Range.The hotel checkout date cannot be<br>before the check in date. Please correct<br>prior to proceeding.Will not be able to<br>continueViolation244The expense<br>date<br>youThe expense date you selected is not<br>within your trip start / end date. Please<br>correct.Will not be able to<br>continueViolation244The expense<br>date<br>youThe expense date you selected is not<br>within your trip start / end<br>date.Will not be able to<br>correction madeViolation250Per Diem not<br>allowed on<br>single<br>trips.Per Diem Note.Will not be able to<br>continueViolation253Per Diem Note.Per Diem Wizard Start/End Dates date                                                                                                    | continue until           |            |                 | Compliance       | Please provide more detail                 |
| Will not be able to<br>continue<br>until<br>correction madeViolation237Invalid<br>Range.Date<br>Range.The hotel checkout date cannot be<br>before the check in date. Please correct<br>prior to proceeding.Will not be able to<br>continue<br>until<br>correction madeViolation244The expense<br>date<br>you<br>selected is not<br>within your<br>trip start / end date. Please<br>correct.The expense<br>date you<br>selected is not<br>within your trip start / end date. Please<br>correct.Will not be able to<br>continue<br>until<br>correction madeViolation250Per Diem not<br>allowed on<br>single day<br>trips.Will not be able to<br>continue<br>until<br>correction madeViolation253Per Diem Note.Per Diem Wizard Start/End Dates date                                                                                                    | correction made          |            |                 |                  |                                            |
| Continue<br>correction madeNotationLosRange.before the check in date. Please correct<br>prior to proceeding.Will not be able to<br>continue<br>until<br>correction madeViolation244The expense<br>date<br>you<br>selected is not<br>within your<br>trip start / end<br>date. Please<br>correct.The expense date you selected is no<br>within your trip start / end date. Please<br>correct.Will not be able to<br>continue<br>until<br>correction madeViolation250Per Diem not<br>allowed on<br>single<br>trips.Will not be able to<br>correction madeViolation250Per Diem not<br>allowed on<br>single<br>trips.Per Diem Wizard Start/End Dates date                                                                                                    | Will not be able to      | Violation  | 237             | Invalid Date     | The hotel checkout date cannot be          |
| ContinueUnitedUnitedDeficit of ender indext indext | continue until           | , ionación | 207             | Range            | before the check in date Please correct    |
| ViolationViolation244The expense<br>date you<br>selected is not<br>within your trip start / end date. Please<br>correct.Will not be able to<br>continue until<br>correction madeViolation244The expense<br>date you<br>selected is not<br>within your<br>trip start / end<br>date. Please<br>correct.The expense date you selected is no<br>within your trip start / end date. Please<br>correct.Will not be able to<br>continue until<br>correction madeViolation250Per Diem not<br>allowed on<br>single day<br>trips.Will not be able to<br>correction madeViolation253Per Diem Note.Per Diem Wizard Start/End Dates date                                                                                                    | correction made          |            |                 | hange.           | prior to proceeding                        |
| Will not be able to<br>continue<br>until<br>correction madeViolation244The "expense of the expense date you selected is not<br>within your<br>trip start / end date. Please<br>correct.Will not be able to<br>continue<br>until<br>correction madeViolation250Per Diem not<br>allowed on<br>single<br>trips.Per Diem not allowed on single day<br>trips.Will not be able to<br>Will not be able toViolation253Per Diem Note.Per Diem Wizard Start/End Dates do                                                                                                    | Will not be able to      | Violation  | 211             | The expense      | The expense date you selected is not       |
| correction made   selected is not   correct.     correction made   selected is not   correct.     within your   trip start / end   date     date   you   within your     trip start / end   date   correct.     Will not be able to   Violation   250   Per Diem not   Per Diem not allowed on single day     correction made   zingle   day   trips.   trips.     Will not be able to   Violation   253   Per Diem Note.   Per Diem Wizard Start/End Dates do                                                                                                    | continue until           | VIOIATION  |                 | date you         | within your trip start / and date _ Please |
| Correction made   Selected is not   Correct.     within your   trip start / end     date.   Please     correct.   Violation     Will not be able to   Violation     correction made   250     Will not be able to   Violation     Violation   250     Per Diem not   Per Diem not allowed on single day trips.     Will not be able to   Violation     Will not be able to   Violation     Will not be able to   Violation     253   Per Diem Note.     Per Diem Wizard Start/End Dates do                                                                                                    | continue until           |            |                 | colocted is not  | correct                                    |
| Within your     Within your     trip start / end     date. Please     correct.     Will not be able to     continue     correction made     Violation     250     Per Diem not     allowed   trips.     trips.     Will not be able to     Violation     250     Per Diem not     allowed   trips.     trips.     Will not be able to   Violation     253   Per Diem Note.     Per Diem Wizard Start/End Dates do                                                                                                    | correction made          |            |                 | selected is not  |                                            |
| Will not be able to correction made   Violation   250   Per Diem not allowed on trips.     Will not be able to correction made   Violation   250   Per Diem not allowed on trips.     Will not be able to   Violation   250   Per Diem not trips.     Will not be able to   Violation   250   Per Diem not trips.     Will not be able to   Violation   253   Per Diem Note.   Per Diem Wizard Start/End Dates do                                                                                                    |                          |            |                 | trip start ( and |                                            |
| date.   Please     date.   Please     correct.   Violation     Will not be able to   Violation     continue   until     correction made   Violation     Will not be able to   Violation     Violation   250     Per Diem not   Per Diem not allowed on trips.     single   day     trips.   Violation     Will not be able to   Violation     253   Per Diem Note.     Per Diem Wizard Start/End Dates do                                                                                                    |                          |            |                 | trip start / enu |                                            |
| Will not be able to continue until correction made   Violation   250   Per Diem not allowed on trips.     Will not be able to   Violation   250   Per Diem not allowed on trips.     Will not be able to   Violation   253   Per Diem Note.   Per Diem Wizard Start/End Dates do                                                                                                    |                          |            |                 | date. Please     |                                            |
| Will not be able to   Violation   250   Per Diem not   Per Diem not allowed on single day allowed on single day trips.     correction made   253   Per Diem Note.   Per Diem Note.     Will not be able to   Violation   253   Per Diem Note.   Per Diem Note.                                                                                                    |                          | \C.l.t.    | 250             | correct.         |                                            |
| continue   until   allowed   on   trips.     correction made   single   day   trips.     Will not be able to   Violation   253   Per Diem Note.   Per Diem Wizard Start/End Dates do                                                                                                    | Will not be able to      | violation  | 250             | Per Diem not     | Per Diem not allowed on single day         |
| correction made single day   trips. trips.   Will not be able to Violation   253 Per Diem Note.   Per Diem Wizard Start/End Dates do                                                                                                    | continue until           |            |                 | allowed on       | trips.                                     |
| trips. trips.   Will not be able to Violation 253 Per Diem Note. Per Diem Wizard Start/End Dates do                                                                                                    | correction made          |            |                 | single day       |                                            |
| Will not be able to Violation 253 Per Diem Note. Per Diem Wizard Start/End Dates do                                                                                                    |                          |            |                 | trips.           |                                            |
|                                                                                                    | Will not be able to      | Violation  | 253             | Per Diem Note.   | Per Diem Wizard Start/End Dates do         |
| continue until not fall within the Start/End Date or                                                                                                    | continue until           |            |                 |                  | not fall within the Start/End Date on      |
| correction made the expense header. Please correct.                                                                                                    | correction made          |            |                 |                  | the expense header. Please correct.        |
| Will not be able to     Violation     256     In     District     Only     mileage     expenses     can     be                                                                                                    | Will not be able to      | Violation  | 256             | In District      | Only mileage expenses can be               |
| continue until Mileage Note. submitted with a Travel Type of Ir                                                                                                    | continue until           |            |                 | Mileage Note.    | submitted with a Travel Type of In         |
| correction made District Mileage.                                                                                                    | correction made          |            |                 |                  | District Mileage.                          |
| Will not be able to Violation 306 Pre-approval is Please select an active pre-approva                                                                                                    | Will not be able to      | Violation  | 306             | Pre-approval is  | Please select an active pre-approval       |
| continue until not active. form.                                                                                                    | continue until           |            |                 | not active.      | form.                                      |
| correction made                                                                                                    | correction made          |            |                 |                  |                                            |
| Will not be able to Violation 307 Pre-approval The attached pre-approval has already                                                                                                    | Will not be able to      | Violation  | 307             | Pre-approval     | The attached pre-approval has already      |
| continue until already used. been fully applied to another report                                                                                                    | continue until           |            |                 | already used.    | been fully applied to another report       |
| correction made                                                                                                    | correction made          |            |                 | -                | · · · ·                                    |

|                         | 1         |          |                 |                                            |
|-------------------------|-----------|----------|-----------------|--------------------------------------------|
| Will not be able to     | Violation | 308      | Invalid         | A response to a warning message is too     |
| continue until          |           |          | warning         | short. Please correct and resubmit         |
| correction made         |           |          | message         |                                            |
|                         |           |          | response.       |                                            |
| <br>Will not be able to | Violation | 602      | Per Diem is not | Per Diem is not allowed on single day      |
| continue until          | Violation | 002      | allowed on      | tring                                      |
| continue until          |           |          | cinglo day      | tips.                                      |
| correction made         |           |          | single udy      |                                            |
|                         |           | 600      | trips.          |                                            |
| Will not be able to     | Violation | 603      | Per Diem date   | Per Diem date does not fall within the     |
| continue until          |           |          | does not fall   | Start/End range on the Pre-Approval        |
| correction made         |           |          | within the      | Header - Please correct.                   |
|                         |           |          | Start/End       |                                            |
|                         |           |          | range on the    |                                            |
|                         |           |          | PA Header -     |                                            |
|                         |           |          | Please correct. |                                            |
| Will not be able to     | Violation | 605      | Cash Advance    | Cash Advance Amount requested              |
| continue until          |           |          | Amount          | exceeds allowable total for Student        |
| correction made         |           |          | requested       | Club. Grant Travel and NSCT Report         |
|                         |           |          | exceeds         | Types Please refer to internal             |
|                         |           |          | allowable       | guidelines for more details                |
|                         |           |          |                 | guidennes for more details.                |
|                         |           |          | correct         |                                            |
| <br>Mill not be able to | Violation | <u> </u> | Contect.        | Cook Advance Americant requirested         |
| will not be able to     | violation | 000      | Cash Auvance    | Cash Advance Amount requested              |
| continue until          |           |          | Amount          | exceeds allowable total for Employee       |
| correction made         |           |          | requested       | Travel Report Type. Please refer to        |
|                         |           |          | exceeds         | internal guidelines for more details.      |
|                         |           |          | allowable       |                                            |
|                         |           |          | total. Please   |                                            |
|                         |           |          | correct.        |                                            |
| Will not be able to     | Violation | 608      | Amount          | Please enter an amount greater than        |
| continue until          |           |          | Missing for     | zero for all PreApproval line items.       |
| correction made         |           |          | PreApproval.    |                                            |
| Will not be able to     | Violation | 609      | Cash Advance    | If Cash Advance Amount is greater than     |
| continue until          |           |          | requested, but  | 0 and the End Date on the PA Header is     |
| correction made         |           |          | trip is already | prior to the current date fire a violation |
|                         |           |          | over.           | F                                          |
| <br>Will not be able to | Violation | 611      | Business        | The husiness nurnose entered is too        |
| continue until          | violation |          | Purnose         | short Please provide more detail           |
| correction made         |           |          | i dipose.       | short. Hease provide more detail.          |
|                         | Malation  | 11001    | A ma a sumt - f | Need to items all ladains as sints         |
| will not be able to     | violation | HCUI     | Amount of       | Need to items all lodging receipts         |
| continue until          |           |          | Expense needs   |                                            |
| correction made         |           |          | to be fully     |                                            |
|                         |           |          | itemized        |                                            |

| Will not be able to<br>continue until<br>correction made | Violation | PX01 | Edit and<br>Resave Line<br>Item.                                                     | During the Import of Pre-Approval<br>process, it is required you click "Edit",<br>verify all information and resave the<br>line item to run appropriate<br>compliance. Please review ALL<br>information on this form for accuracy,<br>complete any additional fields, then<br>save expense type. |
|----------------------------------------------------------|-----------|------|--------------------------------------------------------------------------------------|----------------------------------------------------------------------------------------------------|
| Need justification<br>notes (over 30<br>characters)      | Warning   | 201  | Receipt<br>required for<br>this expense.                                             | A detailed receipt is required for this<br>expense. A summarized credit card<br>receipt by itself is not sufficient.                                                                                                    |
| Need justification<br>notes (over 30<br>characters)      | Warning   | 202  | Expense over<br>20 days old.                                                         | Expenses should be submitted in a timely manner. Please provide an explanation why an exception should be made.                                                                                                    |
| Need justification<br>notes (over 30<br>characters)      | Warning   | 205  | Possible<br>duplicate<br>entry.                                                      | Please confirm this is not a duplicate<br>entry. Check based on Expense Owner,<br>Expense Type, Date and Amount.<br>Please provide a confirmation.                                                                                                    |
| Need justification<br>notes (over 30<br>characters)      | Warning   | 209  | Mileage<br>Guidelines.                                                               | If traveling campus to campus use<br>STC's mileage chart and attach the<br>mileage log. Otherwise, use the Google<br>maps feature.                                                                                                    |
| Need justification<br>notes (over 30<br>characters)      | Warning   | 214  | Car Rental<br>Class<br>Compliance.                                                   | You have selected a non-compliant car<br>rental class, please provide business<br>justification for choosing this class.                                                                                                    |
| Need justification<br>notes (over 30<br>characters)      | Warning   | 222  | Expense<br>Amount<br>Compliance.                                                     | The accounting system can not support<br>a negative dollar amount. Please<br>correct prior to proceeding. If this is a<br>Cash Advance please indicate.                                                                                                    |
| Need justification<br>notes (over 30<br>characters)      | Warning   | 232  | Mileage Note.                                                                        | If mileage distance exceeds 300 miles, please provide comparison quotes for alternative travel.                                                                                                    |
| Need justification<br>notes (over 30<br>characters)      | Warning   | 245  | Duplicate Per<br>Diem.                                                               | You have already claimed a Per Diem reimbursement for this date                                                                                                    |
| Need justification<br>notes (over 30<br>characters)      | Warning   | 249  | Car Rental and<br>Mileage<br>cannot be<br>claimed on the<br>same day.                | Car Rental and Mileage cannot be<br>claimed on the same day. Please<br>provide justification.                                                                                                    |
| Need justification<br>notes (over 30<br>characters)      | Warning   | 251  | In State Hotel<br>Lodging<br>requires Hotel<br>Tax Exempt<br>Form to be<br>attached. | In State Hotel Lodging requires Hotel<br>Tax Exempt Form to be attached.                                                                                                    |

| Need justification | Warning | 604 | Did you attach | Did you attach the Hotel Tax exempt    |
|--------------------|---------|-----|----------------|----------------------------------------|
| notes (over 30     |         |     | the Hotel Tax  | form to the PA Header?                 |
| characters)        |         |     | exempt form    |                                        |
|                    |         |     | to the PA      |                                        |
|                    |         |     | Header?        |                                        |
| Need justification | Warning | 607 | Please attach  | Please attach the Student Club Officer |
| notes (over 30     |         |     | the Student    | Approval form to the Pre-Approval      |
| characters)        |         |     | Club Officer   | Header.                                |
|                    |         |     | Approval form  |                                        |
|                    |         |     | to the PA      |                                        |
|                    |         |     | Header.        |                                        |

### **Pre-Approval and Expense Report Statuses**

- 1. Pending Expense Report has been submitted and is awaiting approval
- 2. Returned Approver has sent the expense report back to the expense owner for adjustment
- 3. Approved Expense has been approved but has not yet been exported
- 4. Exported Approved expense has been sent to payment processing
- 5. Paid Expense has been reimbursed
- 6. Partially Paid / Applied part of the requested expense amount has been reimbursed
- Expired used when planned trip has been canceled or when budgeted-but-unused funds need to be released – the pre-approval will remain in the submitted pre-approvals list, but it will no longer be able to be linked to an expense.

| Submitted Pre-Approvals                                   |            | F                                  |
|-----------------------------------------------------------|------------|------------------------------------|
| TEST_MRamirez mileage Sept-Dec 2020                       | 10/16/2020 | 261.00<br>USD                      |
| Test_M Ramirez trip to Dallas TX 101620                   | 10/16/2020 | 208.35<br>USD<br>PARTIALLY APPLIED |
| TEST_M Ramirez_In Dist Mile_082520-120520                 | 10/13/2020 | 290.00<br>USD                      |
| TEST_M Ramirez_In dist mile_011520-051020<br>QA0000586181 | 10/12/2020 | 261.00<br>USD<br>PARTIALLY APPLIED |
| TEST_M Ramirez_Dallas TX_101320<br>QA0000588156           | 10/12/2020 | 0.00<br>USD<br>USED / EXPIRED      |
| TESTING cash advance pre approval 3<br>QA0000588133       | 10/09/2020 | 209.09<br>USD                      |

## **Chrome River Terms**

- 01XXXXXX document number assigned to encumbrances previously TA's
- CVXXXXXX document number assigned to cash advances previously TV's
- CRXXXXXX document number assigned to expense reports previously TR's
- Mosaic (Tile) shows expenditure categories (ie: hotel, airfare, per-diem, etc.) available
- Warning also known as a "soft stop" prompted message appears in yellow the user will usually need to enter a justification (more than xxxx characters) to continue
- Violation also known as a "hard stop" prompted message appears in red the user will usually need to attach documentation and/or enter a justification (more than xxxx characters) to continue
- Pre-approval also known as Pre-authorization. Previously a Travel Authorization
- Expense report previously a Travel Voucher
- Expense owner traveler
- Delegate someone who has full access to your account and can enter a travel document on behalf of the traveler
  - $\circ$   $\;$  Delegate access should be authorized/assigned by the traveler
- Delegate approver
  - Has to be assigned by the person delegating their approval access for a time when they won't be available such as during vacation.
- User traveler or delegate
- eWallet the eWallet is where you will find the cash advance transaction to be added to an expense report
- Allocations The FOAPL (fund, organization, account, program, location) that will be paying for the travel
- Per Diem Wizard is linked to the GSA per diem rates and should be your first choice when calculating per diem. The wizard will calculate the per diem for you depending on the start date, start time, end date, and end time
- Hamburger Menu –
- Itemization (hotel) To expense out your hotel expense (see page 15 of Chrome River Travel Training Manual Expense Report)

#### **Types of Travel:**

- Employee Travel travel for college employees (receive paycheck from STC). This type of travel is paid with unrestricted funds (11xxxxx).
- Non-Student Club Travel = Any travel that is paid with auxiliary funds (3xxxxx).
- Student Club Travel = Any travel that is paid with agency funds (8xxxxx).
- Student Employee Grant Travel= Any travel that is paid with restricted funds (2xxxxx).

# Items to Upload on the Pre-Approval (Not all Inclusive)

Anything that will be paid by the college needs to have an uploaded document. These documents include but are not limited to the following:

- Airfare quote from Travel agency
- Car rental reservation/agreement include purchase requisition # if available
- Airfare quote if you are driving instead of flying (this is for trips to San Antonio and beyond
- A map if you are driving
- Hotel reservation with room and tax amounts
- If the trip is in state the traveler's hotel tax exempt form needs to be uploaded
- Registration confirmation/invoice with amounts to be paid
- Any documentation for fees on training or education
- Membership fees need an upload of the STC institutional membership form and the membership documentation with amounts to be paid.

## Items NOT to Upload on the Pre-Approval (Not all Inclusive)

Email the following to: traveloffice@southtexascollege.edu include Chrome River PA#

- Employee Driver's license
- Employee Insurance Card
- Current IRS Version of Vendor W-9

## Items to Upload on the Expense Report (Not all Inclusive)

Anything that will be paid to the traveler needs to have an uploaded receipt. These documents include but are not limited to the following:

- Boarding passes for trip if flying
- Receipts for baggage fees paid by the traveler
- Receipt if wi-fi was used for business purposes on the plane
- Car rental agreement and receipt
- If a car rental was used fuel receipts for the amount spent on refueling.
- Parking receipts if using parking garages or the hotel charges parking
- Detailed receipts for Lyft, Uber, or any car service used. \*\*\*Note: Do not include tips.
- Receipts for public transit charges
- Receipts for any paid tolls
- Hotel folio
- Any other miscellaneous/incidental charges will need a receipt uploaded
- Mileage log if in district mileage
- Standard Mileage Method Form (SMM)
- Detailed map(s) if necessary. The map must include the route that was taken.
- Teaching schedule